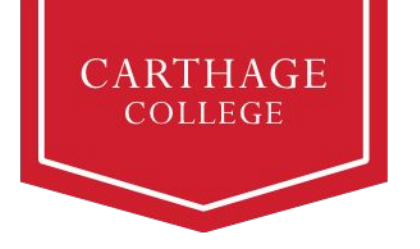

## Starting the Onboarding Process in Workday

Onboarding is a series of action items you need to complete to prepare for the upcoming term. Some of these action items are legal requirements, while others help us plan for your arrival. There are about a dozen action items, but they don't have to be completed in one session

To get started with onboarding, open Workday from OneLogin (you may have to check the *Carthage: All Apps* tab to find the Workday tile), then select the *My Tasks* inbox in Workday::

| CARTHAGE<br>COLLEGE            | OneLogin         |
|--------------------------------|------------------|
| Frequents Carthage: All Apps 🔻 | Workday My Tasks |
|                                |                  |
| workday.                       |                  |
| Workday - Production           |                  |
|                                |                  |

Your *My Tasks* inbox will have a *Welcome to Carthage College* action item. Read the instructions, and click *Submit* to get started.

| Complete To Do  | Welcome to Carthage College                                                                                                    |  |
|-----------------|----------------------------------------------------------------------------------------------------|--|
| For             | Amy Firebird - Art/Undergraduate (BA) - 08/23/2023 - Active                                                                                                    |  |
| Overall Process | Student Onboarding: Amy Firebird - Art/Undergraduate (BA) - 08/23/2023 - Active                                                                                                    |  |
| Overall Status  | In Progress                                                                                                    |  |
| Instructions    | Welcome to Carthage College Onboarding!<br>Welcome to Carthage Student Onboarding! Onboarding is a series of actions you need to<br>complete to prepare for the upcoming term. Some of these action items are legal requirements,<br>while others help us plan for your arrival. After you complete the task required on each action<br>item, click "Submit" at the bottom of the task. After you click Submit, the next item will pop up.<br>All medical forms must be submitted for review by July 15, 2023. You will need to complete all<br>other items by July 27, 2023, at the latest. |  |
| Submit          | If you get stuck, we're here to help! Reach out at <u>checkin@carthage.edu</u> .<br>Ready to get started? Click on the orange Submit button below!                                                                                                    |  |

Need assistance? We're here to help! Contact us with onboarding questions at <u>checkin@carthage.edu</u>

## **Onboarding Action Items**

| Action Item                                      | Description                                                                                                    |
|--------------------------------------------------|----------------------------------------------------------------------------------------------------|
| Federal Student Aid<br>Authorizations            | If you would like to be able to use Title IV funds (i.e., federal financial aid) to pay for some non-tuition charges such as bookstore, parking, and fines, the Department of Education requires you accept this authorization check box.                                                                                                    |
| Create your Nelnet account                       | Nelnet is Carthage's tuition payment and payment plan system. You will<br>need to create an account, and may also invite your parent, family member<br>etc. to become an authorized payer. Your Workday inbox item is a<br>reminder to do so, and you will need to click the orange button to remove it<br>from your mailbox and go to your next task.                  |
| Meal Plan Selections                             | Choose your meal plan from a variety of options. Once selected, the first academic period (semester) meal plan charge will be added to your bill the following day.                                                                                                    |
| Student Consent to<br>Electronic Business        | Federal law requires you consent to conduct business electronically, which includes receiving statements, grades, etc.                                                                                                    |
| Review My Home Contact<br>Information            | Each calendar year you will receive a form 1098-T outlining qualified education credits or tuition and fees for your tax return. Click the box if you would like to receive your 1098-T form electronically. Otherwise the college will mail it to you.                                                                                                    |
| Review My Personal<br>Information                | You can review and update personal information including your preferred pronouns and gender identity.                                                                                                    |
| Review Preferred Name                            | In Workday and our other academic systems, you will be known only by<br>your preferred name. You can set this up as your legal name, or<br>'check/uncheck' the box to indicate a different preferred name. Only your<br>preferred name will display to faculty on class rosters, so please choose<br>carefully how you would like to be known to the college community. |
| Emergency Contacts                               | Provide a contact, such as a parent or guardian, for in case of emergency.                                                                                                    |
| Manage My Privacy<br>Settings                    | Most students choose "I want my directory information to be public" so that<br>their name is included in the student directory. You can also select "I do<br>not want my directory information to be public" in which case the college<br>will not include your name in the student directory, commencement<br>program, etc.                                            |
| Review the Community Code                        | Review to acknowledge the application of the Community Code as a Carthage student.                                                                                                    |
| Review the Statement of Financial Responsibility | Review and acknowledge your financial responsibility for fees and expenses incurred.                                                                                                    |
| Medical Forms                                    | Students are required to complete and submit medical forms using the Medical Form system. Your Workday inbox item is a reminder to do so, and you will need to click the orange button to remove it from your mailbox and finish your onboarding. All medical forms must be submitted for review by July 15, 2023.                                                      |